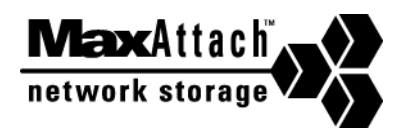

# MaxAttach NAS 6000 Quick Start Card

## **Quick Start Card**

This Quick Start Card is only for a single MaxAttach NAS 6000 Base Unit enclosed within a cabinet or a single rack-mountable Base Unit. For other configurations, see the *MaxAttach NAS 6000 Installation and Configuration Guide* on the enclosed *MaxAttach NAS 6000 Installation and Documentation CD*.

### Welcome to the MaxAttach NAS 6000

Thank you for choosing a MaxAttach NAS 6000 system. Take a moment to verify the contents in your box and note the model and serial numbers for future reference. The procedures outlined here assume that you have purchased a MaxAttach NAS 6000 Base Unit system enclosed within a cabinet, or a rack-mountable MaxAttach Base Unit system, and that you are highly familiar with networking and system

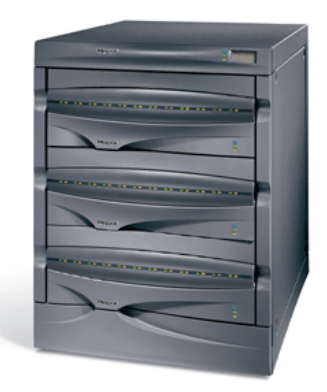

administration basics. If not, please refer to either the appropriate *Getting Started Guide* based on your system's configuration, or the *Installation and Configuration Guide* on the enclosed CD.

### **Box Contents**

### Equipment:

- MaxAttach NAS 6000 file server (with rack mount hardware if required)
- EMU/CPU Serial Cable (for rack mount systems)
- Two AC power cords

#### **Documentation:**

- Quick Start Card
- MaxAttach NAS 6000 End User License Agreement (EULA)
- MaxAttach NAS 6000 Release Notes
- MaxAttach NAS 6000 Installation and Documentation CD containing:
  - MaxNeighborhood Discovery and Setup Wizard application
  - MaxAttach NAS 6000 Documentation
  - Standalone O/S Help Files

### **1: Unit Information**

Please record the following information from your system:

- Model Number:\_\_\_\_\_
- Serial Number:

### 2: Installation Requirements

#### **Client Workstation**

- Microsoft Windows O/S 95, 98, Me, NT (SP5), or 2000
- Internet Explorer version 5.01 or higher; version 5.5 or higher recommended
- 10/100 Mbps Ethernet NIC card
- Client for Microsoft Networks enabled over TCP/IP
- CD-ROM drive

#### **User Supplied Equipment**

- All systems: two CAT-5 and/or one Fiber Connection NIC cable/s
- Rack-mount systems only: standard 19" rack with at least 4U space, two AC power strips

### **3: Installation**

#### Rack Mount Systems Only:

- 1. Mount in rack with provided hardware.
- 2. Install two power supply cords and connect to power strips.
- Install EMU cable between CPU I/O Panel and EMU port as shown at right.

#### All Systems:

- 4. Connect the MaxAttach to your network using at least one NIC cable.
- 5. Make sure back panel switches are both "OFF" or "0" position. Route AC power strip cords to AC power source.

#### Revision 2.0.03A

### 4: Reseat All Hard Disk Drives

Reseat each hard drive to make sure shipping vibration has not dislodged them. Be sure to replace the drive in its original as-shipped Drive Bay.

- 1. Press down on the Ejector Tab and lift up on the Ejector Lever.
- 2. Pull the drive out of its Drive Bay (now is a good time to record the drive type and serial number) and then replace the drive in its Drive Bay until it begins to engage the connector. Close the Ejector Lever to lock in place.

### **5: Power Up Your System**

- 1. Make sure the both back panel ON/OFF rocker switches are in the ON or "|" position.
- 2. Press the front panel power rocker switch. The green Disk Activity LED on each disk drive and the green System Status LED in the middle of the Base Unit front panel will beging to blink for several minutes.
- 3. When the system has completed its boot process, the Disk Activity LEDs will go out and the Stystem Status LED will stay on. Your MaxAttach is ready to configure.

### 6: Install MaxNeighborhood Software

- 1. Insert the CD labeled *MaxAttach NAS 6000 Installation and Documentation CD* into your CD-ROM drive. If the MaxAttach menu does not appear shortly after insertion, use Windows Explorer to locate the CD drive and launch the Setup file on the CD.
- 2. From the opening screen, select the *Install MaxNeighborhood* button. Follow the step-by-step instructions carefully.
- 3. When the installation is complete, select the option to launch MaxNeighborhood and then click on the *Finish* button. A MaxNeighborhood window will appear with a "*SEARCHING, Please Wait...*" message. When the search is complete, the MaxAttach unit/s on your network will be listed.

### 7: Configure Your MaxAttach

- 1. If you have DHCP service on your network, skip to step #3 below.
- 2. Select the MaxAttach unit you just installed by single clicking the factory default server name. The default server name will begin with the letters "MA."
- 3. Select the *Change Settings* button. Enter the desired IP Address, Net Mask, Gateway, and set DHCP Client to Disabled.

- 4. Click on Apply to commit the changes. The server will automatically reboot.
- 5. Close the *Change Settings* window. After the system has rebooted, press the *Refresh* button.
- 6. The factory default server name will begin with the letters "MA." In the MaxNeighborhood window, double-click on the default server name. Your web browser will launch and display a login screen.
- 7. Enter the login name "Administrator" (without the quotes) and leave the password blank. Select the "Administer this server appliance" link. A second identical login will be required.
- 8. The *First Time Setup Wizard* will start and guide you through key configuration steps: setting the date and time, assigning the administrator password, setting up email alert notifications, assigning a server name, and helping you change global network settings. Depending on the changes made, you may be instructed to reboot your system.
- 9. Once rebooted, you MaxAttach NAS 6000 is ready for use or for advanced configuration.

### 8: Register for On-Site Support

Register now to activate on-site service for your MaxAttach NAS 6000. We are pleased to provide standard Next Business Day on-site service for your MaxAttach and wish to ensure that your service is activated. If you have not already received a service activation contract from Maxtor, please contact 1-800-4MAXTOR or visit our web site at www.MaxAttach.com. Should you have any questions about activating your MaxAttach, please do not hesitate to contact us. Thank You

### 9: Worldwide Support Contacts

Technical support is available worldwide.

- United States: 1-800-4MAXTOR, www.MaxAttach.com
- United Kingdom, France, Italy, Spain, Portugal, and Denmark: +353 1 204 11 11 (Ireland), EuroNSG@Maxtor.com
- Germany: +49 (0) 89 96241919, EuroNSG@Maxtor.com
- Asia Pacific: +852-2585-4500, ApacNSG@Maxtor.com

©2001 Maxtor Corporation. All Rights Reserved. Maxtor is a registered trademark of Maxtor Corporation. MaxAttach™ and MaxNeighborhood™ are trademarks of Maxtor Corporation. Other product names, company names, and logos are trademarks or registered trademarks of their respective owners. Specifications are subject to change without notice. Maxtor reserves the right to revise this publication and to make changes in the content hereof without the obligation of Maxtor to notify any person of such revision or changes.

11/09/01